## **REGISTRÁCIA NA BEZKRIEDY**

Na prístup k portálu <u>www.bezkriedy.sk</u> je po novom (vďaka GDPR) potrebné, aby ste svoje dieťa zaregistrovali sami.

- Otvoríte svoj webový prehliadač napr. Google Chrome (Internet Explorer, Microsoft Edge, Mozilla, ....)
- 2) Zadáte <u>www.bezkriedy.sk</u>

| Učebné materiály pre žiakov a ro 🗙 🕂                                 |                              |                                     |                              | – ¤ ×                    |
|----------------------------------------------------------------------|------------------------------|-------------------------------------|------------------------------|--------------------------|
| $\leftrightarrow$ $\rightarrow$ C $\bullet$ bezkriedy.sk/metodici.ph | p                            |                                     |                              | ☆ ◙ ◎ ⊖ :                |
|                                                                      |                              | ⇒ Log                               | in: hesio: Pr                | hlásíť Registrovať       |
|                                                                      | bgZkriedy.K) Ma              | stenka diGitalma utebnica St        | roj na jednotky Zábava Pošta | Známky                   |
|                                                                      | portál pre žiakov a rodičov  |                                     |                              |                          |
|                                                                      |                              |                                     |                              |                          |
|                                                                      | Sigle y Jack                 | ichova Pijzka Scografia             | Chémia kingmatika kingmatika | Sverský jazy a<br>Hendio |
|                                                                      |                              |                                     |                              |                          |
|                                                                      | Učebné materiály, testy, pís | somky, cvičenia, diktáty Najlepší p | pomocník pre domáce učenie.  |                          |
|                                                                      |                              | Login: Login                        |                              |                          |
|                                                                      |                              | Heslo: heslo                        |                              |                          |
|                                                                      |                              | Zabudli ste heslo?                  |                              |                          |
|                                                                      |                              | Registrovať Prihlásiť               |                              |                          |
|                                                                      |                              |                                     |                              |                          |
|                                                                      |                              |                                     |                              |                          |
|                                                                      | 208315                       | 2372                                | 43360                        |                          |
|                                                                      | ŽIAKOV                       | ŠKÔL                                | DOKUMENTOV                   |                          |
| 🖯 🔎 Vyhľadávaný pojem napíšte ser                                    | m 🛛 🕂 İ 🧿 😂 🚍                | ه 👂 🕲 🐛                             |                              |                          |

3) V hornom menu vyberiete NÁSTENKA

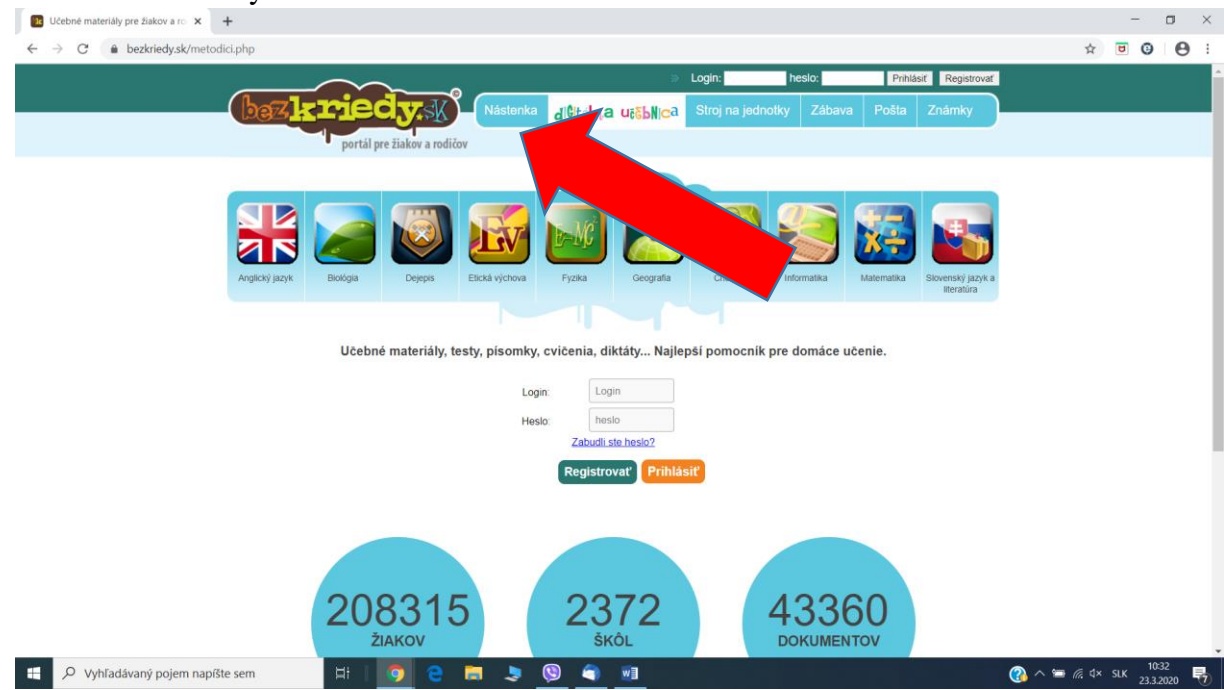

4) V ľavej časti REGISTRÁCIA zadáte KÓD TRIEDY (kód triedy Vám prepošlem na edupage vo veľmi blízkej budúcnosti) a zaškrtnete možnosť NIE SOM ROBOT a stlačím POKRAČOVAŤ

| 🚺 Učebné materiály pre žiakov a ro 🗙 🕂                                                                                                    |                                                                                                    | - 0     |
|----------------------------------------------------------------------------------------------------|----------------------------------------------------------------------------------------------------|---------|
| ← → C                                                                                                    |                                                                                                    | ☆ 😇 😳 😁 |
| portál pre žiakov a rodičov                                                                                                    | ک لدویان: hesio: Prihäst Registrovat<br>Nåstenka المالات المعالي المالات المالات المالات المالات المالات المالات المالات المالات المالات المالات المالات<br>Nåstenka المالات المالات المالات المالات المالات المالات المالات المالات المالات المالات المالات المالات المال                                                                                                    |         |
| Prihläsenie                                                                                                    | Virtuálna knižnica pre žiakov a rodičov                                                                                                    |         |
| Ak ste už zaregistrovaný, zadajte prhlasovacie údaje.<br>Login:<br>Hesto:<br>Zabudi ste hesto?<br>Prihlásiť<br>Registrácia<br>Ak ešte nie ste registrovaný, zadajte k<br>Kdd triedy:<br>LB<br>Ak nemáts kód triedy, p | Portal, bezkriedy sk <sup>2</sup> predstavuje internetový systém slúžiaci žiakom a rodičom. Učebné materiály, testy, pisomisy,<br>cvičena, diktáty Najlepší pomocnik pre domáce učene:<br><b>Ako získam pristup?</b><br>Pre registrácu na portál www.bezkriedy sk je najvhodneglie použíť registračný klód tiredy. Ak triedny klód nemáte,<br>môžnie sa zaregistrovať g bez neho. Spoločnosť Komensky s ro. umožňuje v čase karantény registrácu všetkým<br>môžnie sa zaregistrovať g bez neho. Spoločnosť Komensky s ro. umožňuje v čase karantény registrácu všetkým<br>možnie sa zaregistrovať g bez neho. Spoločnosť Komensky s ro. umožňuje v čase karantény registrácu všetkým<br>prístup do digitálneg učebnice na www.bezkriedy.sk. Te isté<br>prístup do digitálneg učebnice na www.bezkriedy.sk. Te isté<br>prístup do digitálneg učebnice na www.bezkriedy.sk. Te isté<br>prístup do digitálneg učebnice na www.bezkriedy.sk. Te isté<br>prístup do digitálneg učebnice na www.bezkriedy.sk. Te isté<br>prístup do digitálneg učebnice na www.bezkriedy.sk. Te isté<br>prístup do digitálneg učebnice na www.bezkriedy.sk. Te isté<br>prístup do digitálneg učebnice na www.bezkriedy.sk. Te isté |         |
| Pokračovať                                                                                                    | podmienky používania ( Octrana osobných údajov   kontakt<br>Copyngit © 2008 - 2009 Komensky                                                                                                    |         |
| 🗄 🔎 Vyhľadávaný pojem napíšte sem 🛛 🛱 🛛 🧿 🤤 🧮                                                                                                    | 🧶 🙆 📶                                                                                                    |         |

5) Zobrazí sa takéto okno, v ktorom je potrebné skontrolovať, či máte pridelenú správnu triedu zo správnej školy. Ja tu mám: Dieť a registrujete do triedy:

7.A, Základná škola Sibírska, Prešov. Vy budeme mať samozrejme svoju triedu, do ktorej chodí Vaše dieťa.

| ← → C ■ bezknedy.sk | /registracia.pnp?action=add_child                                                                                                    |                                                                                               | * • • • •      |
|---------------------|----------------------------------------------------------------------------------------------------|-----------------------------------------------------------------------------------------------|----------------|
|                     | baziciedy Nástenka<br>portál pre žiakov a rodičov                                                                                                    | ⇒ Login: hesio: Prihásiť Reg<br>JIČI(ál-Ω 0 εξ5blijo3 Stroj na jednotky Zábava Pošta Znám     | istrovať<br>ky |
|                     | Registrácia                                                                                                    |                                                                                               |                |
|                     | Zaregistrujte Vale dieta na žiacky potláť <u>wow bezkristy sk</u><br>Ku registrácii potrebujete vyplníť základné údaje, ktoré budu k učiteľom na<br>Dieťa registrujete do triedy.<br><b>7.4. Základná škola Sibírska, Prešov</b><br>Ak máte viac deli, registrujte každého žiaka zvlášť, cez jeku i medy | komunikáciu s Vami. Zároveň Vám na e-mail, ktorý uvediete, prídu prhlasovacie údaje na portál |                |
|                     | Údaje o zákonnom zástupcovi                                                                                                    | Údaje o žiakovi                                                                               |                |
|                     | Vaše meno: * Vaše priezvisko: *                                                                                                    | Meno žiaka:                                                                                   |                |
|                     | E-mail:                                                                                                    | Trieda: 7 A                                                                                   |                |
|                     | Telefon.  Subtasilin s Vileobecmimi podrživania podrživania podrživania podrživania podrživania prehlasujem, že som oprakvnený zastupovať a spravovat veći mějho cetetra a som si većomý došeckov, keby toto peritikasiem neoto podrzovke:  Subtasim so spracovaním <u>osobných údalov</u>               | Rocnik 7. ročnik ZŠ (Sekunda OG) 🔹                                                            |                |
|                     | Po zaregistrovan<br>s prihlasovacimi                                                                                                    | Văm bude zaslană správa<br>dagmi na žiadky portăl <u>www.bezkriedy.ak</u>                     |                |

6) V tomto zobrazení je potrebné vyplniť všetky údaje, ktoré tam sú. ÚDAJE O ZÁKONNOM ZÁSTUPCOVI Meno, Priezvisko, E-mail sú povinné !!! Je potrebné zaškrtnúť – všeobecné podmienky aj spracovanie údajov. Taktiež je potrebné vyplniť ÚDAJE O ŽIAKOVI

|     |               |               |              |            | ~                                          |
|-----|---------------|---------------|--------------|------------|--------------------------------------------|
| 7)  | Da avanla ava | ~ +1 ~ × . +2 | 41 a X: 11 a | DECICTD    | OVAT                                       |
| / 1 | Po vynineni   | SHACH         | Hacimo       | RELINIK    | $\mathbf{U}\mathbf{V}\mathbf{A}\mathbf{I}$ |
| • / | 10 ypmem      | bulacit       | tiaeiaio     | ICLOID IIC |                                            |

| Učebné materiály pre žiakov a ro 🗙 🕂                                                   |                                                                                                    |                                                                                                    |                                         |                             | - 0 ×                 |
|----------------------------------------------------------------------------------------|----------------------------------------------------------------------------------------------------|----------------------------------------------------------------------------------------------------|-----------------------------------------|-----------------------------|-----------------------|
| ← → C                                                                                  | add_child                                                                                                    |                                                                                                    |                                         |                             | * 🖲 🕲 😝               |
|                                                                                        | portál pre žiakov a rodičov                                                                                                    |                                                                                                    |                                         |                             |                       |
| Registrácia                                                                            |                                                                                                    |                                                                                                    |                                         |                             |                       |
| Zaregistrujte Vaši                                                                     | dieťa na žiacky portál <u>www.bezkriedy.sk</u>                                                                                                    |                                                                                                    |                                         |                             |                       |
| Ku registrácii potr                                                                    | ebujete vyplniť základné údaje, ktoré budů slů                                                                                                    | lůžiť učiteľom na komunikáciu s Vami. Zároveň Vá                                                                 | m na e-mail, ktorý uvediete, prídu prih | alasovacie údaje na portál. |                       |
| Dieťa registrujete                                                                     | do triedy:                                                                                                    |                                                                                                    |                                         |                             |                       |
| 7.A, Zákla                                                                             | iná škola Sibirska, Prešov                                                                                                    |                                                                                                    |                                         |                             |                       |
| Ak måte viac deti                                                                      | registrujte každého žiaka zvlášť, cez jeho kor                                                                                                    | od triedy.                                                                                                    |                                         |                             |                       |
| Údaje o zál                                                                            | onnom zástupcovi                                                                                                    | Údaje o žiako                                                                                                    | vi                                      | i                           |                       |
| Vaše meno:                                                                             | •                                                                                                    | Meno žiaka:                                                                                                    | •                                       |                             |                       |
| Vaše priezvisko                                                                        |                                                                                                    | Priezvisko žiaka:                                                                                                | •                                       |                             |                       |
| E-mail:                                                                                | •                                                                                                    | Trieda                                                                                                    | 7.A                                     |                             |                       |
| Telefon:                                                                               |                                                                                                    | Rocnik:                                                                                                    | 7. ročník ZŠ (Sekunda OG) 🔹             |                             |                       |
| Súntasim s <u>vs</u><br>a čestne prehlasuj<br>spravovať veci môj<br>toto prehlásenie n | <u>cobecnými podmienkami používania portáhu</u><br>im, že som oprávnený zastupovať a<br>ho dieťaťa a som si vedomý dôsledkov, keby<br>ibolo pravdivě. |                                                                                                    |                                         |                             |                       |
| 🗎 Súhlasim so sp                                                                       | racovaním <u>osobných údalov</u>                                                                                                    |                                                                                                    |                                         |                             |                       |
|                                                                                        | Post                                                                                                    | <sup>1</sup> o zaregistrovaní Văm bude zaslaná správa<br>prihlasovacími údajmi na žiacky portál <u>www.bezkr</u> | riedy.sk                                |                             |                       |
|                                                                                        |                                                                                                    | Registrovať                                                                                                    |                                         |                             |                       |
|                                                                                        | p                                                                                                    | podmienky používania   Ochrana osobných údajo<br>Copyright © 2008 - 2020 Komerisky                               | v   kontakt                             |                             |                       |
| Vyhľadávaný pojem napíšte sem                                                          | H I 💿 😁 🧮                                                                                                    | 💷 🌔 🧐 😓                                                                                                    |                                         | (                           | ) へ 🖮 🥂 d× SLK 1054 📑 |

- 8) Do mailu by Vám mal prísť uvítací mail a základné informácie. Taktiež zmeny a upozornenia Vám budú potom chodiť na mail, ktorý ste zadali.
- 9) Ďakujeme za registráciu. Týmto krokom ste pomohli učiteľom zvládnuť túto vzniknutú situáciu a učiť vaše deti z domu a takto úspešne skončiť tento školský rok.